## **IRS 990 Filing Instructions**

- All PTAs in Utah are required to make an annual filing with the IRS. The determination of which form is required is based on the Gross Receipts Test.
- For the gross receipts test you will need the last 3 years of income for your PTA. Add the numbers together get the total and divide the total by 3.
- Less than the \$50,000 average you file the 990N. Over \$50,000 average you file the 990EZ.
- If you are filing a 990N, Utah PTA needs a copy of the confirmation email received. Please upload that to your Givebacks by August 1<sup>st</sup>.
- If you are filing a 990EZ, Utah PTA needs it to be sent to the Utah PTA office (DO NOT FILE DIRECTLY WITH THE IRS) by October 1<sup>st</sup>.
- PLEASE REMEMBER TO FILE: UTAH CONGRESS OF PARENTS AND TEACHERS DBA YOUR SCHOOL NAME USE THE UTAH PTA ADDRESS: <u>5192 GREENPINE DR SLC, UT 84123</u> in both places where the address is entered.

## Important things to remember:

- Make sure you close multiple browsers.
- Do not use a smartphone to register or to file.
- Use only letter/numbers/hyphens.

## Step by step instructions:

- Go to utahpta.org/irs-filings
- Click form 990N filing site
- Select ID.me create an account.
- Enter personal email address.
- Enter Password (lowercase letter, uppercase letter, number, at least 8 characters)
- Confirm Password
- Check "I accept the ID.me terms of service and privacy policy"
- Read the info on the next screen and accept to continue.
- Confirm your email address. Go to email and click the link. Once confirmed, close tab and return to previous tab.
- Secure your account. Choose the MFA (multi-factor authentication) option. (Choose text. Enter Your Phone #)
- Get the text with 6 digit code and enter into the box. Press continue.
- Authorize the Internal Revenue Service. (They will receive your email and first/last name.) Press Allow.
- It will automatically take you back to the IRS page.

- Click on Manage E postcard profile to create a new Form 990-N electronic filing submission.
- From the drop down menu select **Exempt organization** in the "user type" field. Select **CONTINUE**.
- Enter the EIN for the organization you're filing for, then click ADD EIN. You may also delete EIN's already associated with your profile. To continue, select CREATE NEW FILING.
- Select the EIN you wish to file for from the drop down menu. Once you have selected the EIN, select **CONTINUE**.
- Complete the "Organization Details" page.
  - Tax year ending **June 30, 2024**
  - Has your organization terminated or gone out of business? NO
  - Were your gross receipts less than \$50,000? YES
  - Line 1- PTA Utah Congress
  - Line 2- blank
  - Employer Identification Number (EIN) double check for accuracy
  - When you have completed each line, select **CONTINUE.**
- Complete the "Contact Information" Page
  - Organization:
  - DBA name- YOUR PTA NAME
  - Country- US
  - Address:
    - 5192 S Greenpine Dr (no periods)
    - Salt Lake City, UT 84123
  - Principal Officer Enter President or Treasurer Name (Treasurer Name Preferred)
  - Address:
    5192 S Greenpine Dr (no periods)
    Salt Lake City, UT 84123
  - When you have completed each line, select **SUBMIT FILING.** Select when you are sure all required information has been input correctly.
- The filing CONFIRMATION will display the filing status as "PENDING"
- On the "Manage Form 990-N Submission" page, your submission will show the status of "*Pending*" <u>AFTER SEVEN MINUTES, refresh the page</u> (F5 key for windows, Command-R for mac) and the GET UPDATED STATUS button will be visible. <u>The status will change from pending to ACCEPTED.</u>
- Print a copy of this page for your records. Scan the copy (or save as a PDF) and upload it into Givebacks via compliance submission.